# **Updating Chart of Accounts**

The following new nominal codes need to be set up in Sage to record the School Library Books Capital Grant:

| Nominal<br>Code | Description                                | Туре              | Category                    |
|-----------------|--------------------------------------------|-------------------|-----------------------------|
| 3155            | School Library Books Capital Grant         | Income            | Department of Education     |
| 4641            | School Library Books Capital Grant Expense | Expenditure       | Education Other Expenditure |
| 2161            | School Library Books Capital Grant Unspent | Current Liability | Accruals                    |

## 1

### How to create a new nominal account

Below are the instructions on how to create a new nominal account.

### Instructions

1.

- To create a new nominal code, go to Nominal Codes > Wizard and this opens New Nominal Window.
- Enter the nominal account details: example for creating Code 3155 for "School Library Books Capital Grant"
  - > Name: Enter the description-"School Library Books Capital Grant"
  - Select Type & Category from dropdown menu: 'Type' (Income) and 'Category' (Department Income)
  - > N/C: Enter the relevant account code number (3155)
  - Click Next > Select "No, there is no opening balance to enter"
- Click Create

New Nominal

#### Example

E.G. new account: 3155 School Library Books Capital Grant

| Nominal Information |                                                                                                    |                                    |    |  |  |  |
|---------------------|----------------------------------------------------------------------------------------------------|------------------------------------|----|--|--|--|
| 1 Enter Details     | Enter Details                                                                                                    |                                    | 8  |  |  |  |
| 2 Opening Balance   | To create a new nominal account, you need to enter the nominal accounts name and select the type of nominal account that you are creating. |                                    |    |  |  |  |
|                     | The new nominal account can be given a category within the chart of accounts and a unique<br>reference code to identify the account.       |                                    |    |  |  |  |
|                     | Name                                                                                                    | School Library Books Capital Grant |    |  |  |  |
|                     | Туре                                                                                                    | Income V                           |    |  |  |  |
|                     | Category                                                                                                    | Department Income                  |    |  |  |  |
|                     | N/C*                                                                                                    | 3155                               |    |  |  |  |
|                     |                                                                                                    |                                    |    |  |  |  |
| Cancel              |                                                                                                    | Back                               | xt |  |  |  |